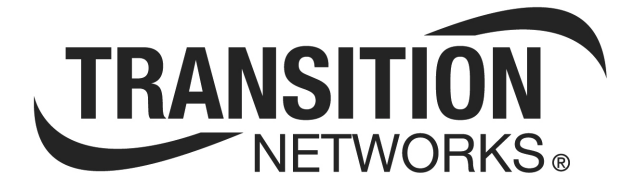

# PointSystem Chassis Card Firmware Upgrade Procedure

Transition Networks 6475 City West Parkway Minneapolis, MN 55344 Toll free U.S.A & Canada: 800-526-9267 11-16-07

## **Firmware upgrades**

| CAUTION      | There is the potential for the card being upgraded to process data incorrectly during<br>the firmware upgrade process or at device cold-start time. Failure to observe this<br>caution could result in lost data or data corruption. |
|--------------|----------------------------------------------------------------------------------------------------|
| Introduction | Upgrading the firmware on a PointSystem chassis card via the management module unit (MMU) involves:                                                                                                    |
|              | • Connecting a PC/Laptop to the serial port on the MMU                                                                                                    |
|              | Launching the Hyperterminal software                                                                                                    |
|              | • Knowing the location of the firmware bin file                                                                                                    |
|              | • Entering super-user mode                                                                                                    |
|              | • Initiating the ungrade using the 'sigung' command                                                                                                    |

• Initiating the upgrade using the 'sicupg' command

# Upgrading firmware

To upgrade the software, do the following.

| Step | Action                                                                      |
|------|-----------------------------------------------------------------------------|
| 1.   | Connect a serial cable from the PC/Laptop serial port to the serial port of |
|      | the MMU. See Figure 1.                                                      |

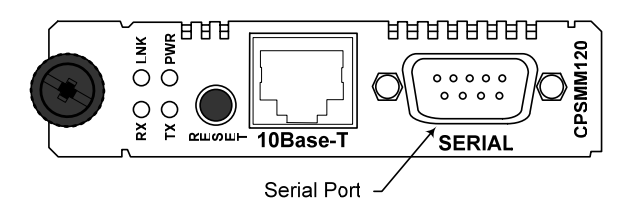

Figure 1: CPSMM-120 Management Module

| 2. | Launch the Hyperterminal software.                                           |
|----|------------------------------------------------------------------------------|
| 3. | Press the enter key to bring up the <b>CPSMM100-120</b> >prompt, as shown in |
|    | Figure 2.                                                                    |

| 🎭 mmu_serial - HyperTerminal      |  |  |  |
|-----------------------------------|--|--|--|
| File Edit View Call Transfer Help |  |  |  |
| 02 23 08 2                        |  |  |  |
| CPSHM100-120>                     |  |  |  |
| CPSHM100-120>                     |  |  |  |
| CPSHM100-120>                     |  |  |  |
| CPSHM100-120>                     |  |  |  |
| CPSHM100-120>                     |  |  |  |
| CPSHM100-120>                     |  |  |  |
|                                   |  |  |  |
| CPSHM100-120>                     |  |  |  |

Figure 2: CPSMM100-120 CLI Prompt

Enter Superuser mode To enter super-user mode, do the following:

| Step | Action                                                                                      |
|------|---------------------------------------------------------------------------------------------|
| 4.   | At the command <b>CPSMM100-120&gt;</b> prompt, type: su=private or ( <i>your password</i> ) |
| 5.   | Press the ENTER key to enter super user mode. See Figure 3.                                 |

CPSMM100-120> su=private Super-user mode on. [su] CPSMM100-120>

#### Figure 3: Super-User [su] CPSMM100-120 Prompt

View chassis To view the modules in the PointSystem chassis, do the following: layout

| 6. | At the command [su] CPSMM100-120> prompt type: stat                |
|----|--------------------------------------------------------------------|
| 7. | Press the ENTER key to show the chassis slot layout. See Figure 4. |

| j_tesl | : - HyperTerminal                                    |
|--------|------------------------------------------------------|
| idit V | 'iew Call Transfer Help                              |
| 10     |                                                      |
| CABI   | NET: Serial=1 model=CPSMC1800-100 desc=""            |
| *[     | 1] CFMFF100-100 - Optical Line Converter             |
|        | Port 1 Signal=DOWN(2) Port 2 Signal=DOWN(2) Enabl    |
| *[     | 2] CSEFE1001014-100 - 10Mbps or 100Mbps Ethernet cop |
| 100    | Fiber=DOWN(2) Copper=DOWN(2) Fault=NO(2)             |
| *[     | 3] CCSCF1003011-100 - DS3 Copper to Fiber            |
|        | Copper Link=DOWN/AIS=NO Fiber Link=DOWN/AIS=NO       |

Figure 4: PointSystem Chassis Module Slot Locations

**Note:** The firmware upgrade will be done on the CCSCF1003011-100 DS3 media converter in Slot 3.

Load bin file

To load the bin file using the 'sicxr'command, do the following:

| Step | Action                                                                    |  |
|------|---------------------------------------------------------------------------|--|
| 8.   | At the [su] CPSMM100-120> prompt type: sicxr (bin file is CCSCF100AE.BIN) |  |
| 9.   | Press the ENTER key and a 'download' message will appear as shown in      |  |
|      | Figure 5.                                                                 |  |

| CPSMM100-120> su=private                                                 |
|--------------------------------------------------------------------------|
| Super-user mode on.                                                      |
| [su] CPSMM100-120> sicxr                                                 |
| DOWNLOAD: You have entered the 'Load PIC Firmware Module' command.       |
| Please begin XMODEM download, or press <esc> five times to reboot.</esc> |
| CC                                                                       |

## Figure 5: Load PIC Firmware Module Display

10. On the hyperterminal 'transfer pulldown menu, select 'send file" to bring up the 'send file' dialog box, as shown in Figure 6.

|                    | 👬 Send File | ? >          |
|--------------------|-------------|--------------|
|                    | Folder: K:\ |              |
| Transfer Help      | Filename:   |              |
| Send File          |             | Browse       |
| Receivek e         | Protocol:   |              |
| Capture Text       | ×modem      | <b>v</b>     |
| Send Text File     |             |              |
| Capture to Printer | Send        | Close Cancel |

Figure 6: Send File Dialog Box

| 11. | On the 'send file' dialog box, select 'Xmodem' from the protocol |
|-----|------------------------------------------------------------------|
|     | pulldown menu.                                                   |

#### Load bin file (continued)

 Step
 Action

 12.
 Click the BROWSE button to locate the bin file, shown in Figure 7.

| Address 🖃 K:\                                    |                |       |         |
|--------------------------------------------------|----------------|-------|---------|
| Folders ×                                        | Name 🛆         | Size  | Туре    |
| E D NTTtests                                     | CBFTF100BK.BIN | 15 KB | BIN Fil |
| 🗄 🛅 Other code                                   | CBFTF100BL.BIN | 15 KB | BIN Fil |
|                                                  | CBFTF100BN.BIN | 15 KB | BIN Fi  |
| 🗄 🛄 Ouartus patches                              | CBFTF100DD.BIN | 15 KB | BIN Fi  |
| E G Smartbit Test results                        | GBFTF150CE.BIN | 7 KB  | BIN Fi  |
|                                                  | CBFTF150EA.BIN | 15 KB | BIN Fi  |
| TN Product Information                           | CCSCF100AE.BIN | 7 KB  | BIN Fi  |
| 🗄 🛅 Zilog tools                                  | CDFTF100AB.BIN | 7 KB  | BIN Fi  |
| E - Chassis II on 'Redruby\Engineering 3\Enginee | CEMTF100AB.BIN | 7 KB  | BIN Fi  |
| 🕀 🛒 Pic status on 'Redruby\Anyuser' (H:)         | CETCT100AF.BIN | 7 KB  | BIN Fi  |
| E I Anyuser on 'Redruby' (I:)                    | CETTF100AJ.BIN | 7 KB  | BIN Fi  |
| ⊕                                                | CETTF100AK.BIN | 7 KB  | BIN Fi  |
| PICBINfiles on 'Redruby\Anyuser' (K:)            | CFETF100AK.BIN | 7 KB  | BIN Fi  |

Figure 7: CCSCF100AE.BIN File Location

| 13. Click the OK button to populate the 'Filename' name field on the 'se file' dialog box, as shown in Figure 8. | end |
|----------------------------------------------------------------------------------------------------|-----|
|                                                                                                    |     |

| Send File     |      |       | ? X    |
|---------------|------|-------|--------|
| Folder: K:\   |      |       |        |
| Filename:     |      |       |        |
| K:\CCSCF100AE | .BIN |       | Browse |
| Protocol      |      |       |        |
| Xmodem        |      |       | -      |
|               |      |       |        |
|               | Send | Close | Cancel |
|               |      |       |        |

### Figure 8: Send File Filename Field Populate with Bin File Name

| 14. | Click the SEND button on the 'send file' dialog box to start the file |
|-----|-----------------------------------------------------------------------|
|     | transfer process.                                                     |

### Load bin file (continued)

|                       | Step                                                                                                    | Action                                                                      |  |  |  |  |
|-----------------------|----------------------------------------------------------------------------------------------------|-----------------------------------------------------------------------------|--|--|--|--|
|                       | 15.                                                                                                    | 15. After the bin file is successfully transferred, the MMU displays a "can |  |  |  |  |
|                       |                                                                                                    | now be upgraded with the SICUPG command" message, as shown in               |  |  |  |  |
|                       |                                                                                                    | Figure 9.                                                                   |  |  |  |  |
|                       | DOWNLOAD: CCSCF100 devices can now be upgraded with the SICUPG command.<br>[su] CPSMM100-120><br>Figure 9: Ready to Upgrade Firmware Message |                                                                             |  |  |  |  |
|                       |                                                                                                    |                                                                             |  |  |  |  |
|                       | <b>Note:</b> Firmware is for Model CSCSF100 Rev =A, refers to the Hardware Revision, <u>NOT</u> the PIC Revision.                            |                                                                             |  |  |  |  |
| Upgrading<br>firmware | To upgrade the firmware using the 'sicupg' command, do the following:                                                                        |                                                                             |  |  |  |  |
|                       | Step                                                                                                    | Action                                                                      |  |  |  |  |
|                       | 16.                                                                                                    | At the [su] CPSMM100-120> prompt type: sicupg=1,3 (where '1' is the         |  |  |  |  |
|                       |                                                                                                    | cabinet serial number and '3' is the card slot number.)                     |  |  |  |  |
|                       |                                                                                                    |                                                                             |  |  |  |  |

#### Upgrading firmware (continued)

| Step | Action                                                            |
|------|-------------------------------------------------------------------|
| 17.  | Press the ENTER key to start the firmware upgrade process and the |
|      | MMU will display in-process status, as shown in Figure 10.        |

**Note:** Do not be alarmed if the media converter appears to drop from the chassis during upgrade, it would re-appear when the upgrade is finished.

I2C-I: Firmware upgrade of device s/n=1576597 is now 61% complete. 00:00:06:00 [su] CPSMM100-120> I2C-I: Firmware upgrade of device s/n=1576597 is now 69% complete. 00:00:06:07 [su] CPSMM100-120> I2C-I: Firmware upgrade of device s/n=1576597 is now 76% complete. 00:00:06:14 [su] CPSMM100-120> I2C-I: Firmware upgrade of device s/n=1576597 is now 84% complete. 00:00:06:21 [su] CPSMM100-120> I2C-I: Firmware upgrade of device s/n=1576597 is now 92% complete. 00:00:06:29 [su] CPSMM100-120> I2C-I: Device Firmware Upgrade of s/n=1576597 completed 00:00:06:36 [su] CPSMM100-120> SNMP: trap condition DEVICE-COLDSTART, NMS not configured. Object ID [17/0x11] cpsModuleModel.1.3 Object ID [12/0xC] ccscf100Id SNMP: Trap destination address not configured, trap not sent 00:00:06:38 [su] CPSMM100-120>

Figure 10: Firmware Upgrade Completed

**Note:** The firmware-upgraded device will auto COLDSTART after the firmware upgrade has completed, as shown in Figure 10.